**INSTRUCTIVO PARA** LIQUIDAR, PRESENTAR Y PAGAR LA DECLARACIÓN **DE RETENCIÓN DEL IMPUESTO DE INDUSTRIA Y COMERCIO** 

Ingrese a la página de la Alcaldía de Chía a través del link <u>www.chia-Cundinamarca.gov.co</u> / Trámites y Servicios / Impuesto de Industria y Comercio

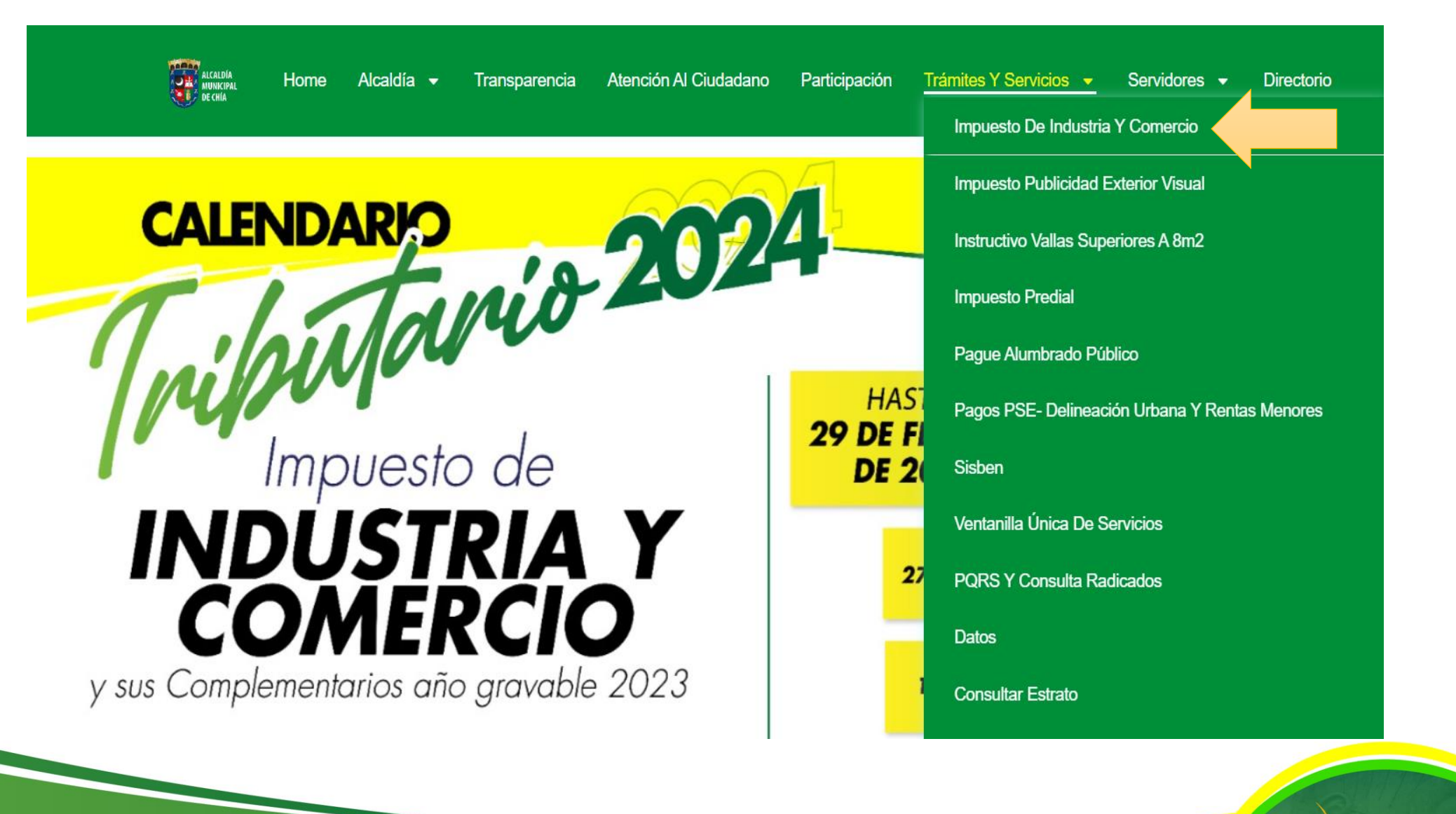

ALCALDÍ

Alcaldia Municipal de Chia

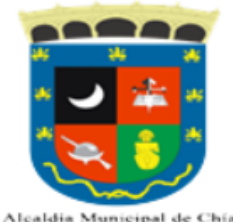

### MODULO DE REGISTRO Y DECLARACIONES DE INDUSTRIA Y COMERCIO AVISOS Y **TABLEROS Y RETENCIONES**

Digite sus credenciales de acceso: RIC, NIT o Cédula; luego

| IMPUESTO DE INDUSTRIA Y COMERCIO<br>Pago Anticipado Voluntario |           |              |  |  |  |  |  |
|----------------------------------------------------------------|-----------|--------------|--|--|--|--|--|
| Declaración                                                    | Descuento | Fecha Límite |  |  |  |  |  |
| Anual-2023                                                     | 5,00%     | 29/02/2024   |  |  |  |  |  |
| Anual-2023                                                     | 0,00%     | 27/03/2024   |  |  |  |  |  |
| 6° Bimestre-2023                                               | 8,00%     | 16/01/2024   |  |  |  |  |  |
| 1° Bimestre-2024                                               | 8,00%     | 14/03/2024   |  |  |  |  |  |
| 2° Bimestre-2024                                               | 8,00%     | 16/05/2024   |  |  |  |  |  |
| 3° Bimestre-2024                                               | 8,00%     | 15/07/2024   |  |  |  |  |  |
| 4° Bimestre-2024                                               | 8,00%     | 13/09/2024   |  |  |  |  |  |
| 5° Bimestre-2024                                               | 8,00%     | 18/11/2024   |  |  |  |  |  |

#### **RETENCION DE INDUSTRIA Y COMERCIO**

| Declaración | Año Gravable | Fecha Límite |
|-------------|--------------|--------------|
| 6° Bimestre | 2023         | 16/01/2024   |
| 1° Bimestre | 2024         | 14/03/2024   |
| 2° Bimestre | 2024         | 16/05/2024   |
| 3° Bimestre | 2024         | 15/07/2024   |
| 4° Bimestre | 2024         | 13/09/2024   |
| 5° Bimestre | 2024         | 18/11/2024   |

| digi | te la clave y dé clic en   | C           | Continuar |            |   |  |  |
|------|----------------------------|-------------|-----------|------------|---|--|--|
|      | Credenciales de Acceso     | Hasnet Serv | vice      | ~ <i>P</i> | × |  |  |
| ite  |                            |             |           |            |   |  |  |
| 4    | Registro de Industria y    | 5           | 2         | 3          |   |  |  |
| .4   | ldentificación             | 7           | 8         | 1          |   |  |  |
| )24  |                            |             |           |            |   |  |  |
| )24  | Clave                      | 6           | 9         | 4          |   |  |  |
| )24  | Continuar                  | 0           | Lin       | npiar      |   |  |  |
| )24  |                            |             |           |            | / |  |  |
| )24  | Olvidó sus datos de acceso | Solicita    | r RIC     |            |   |  |  |
| )24  |                            |             |           |            |   |  |  |
|      | Preguntas Frecuentes       |             |           |            |   |  |  |
| nito |                            |             |           |            |   |  |  |

ALCALDÍA

Normatividad Circulares

Ingrese en Liquidación, dé clic en Retelca, seleccione el año y periodo a declarar, y por último, haga clic en OFICIAL.

| Hasnet Service             | ≡                                 |               |
|----------------------------|-----------------------------------|---------------|
| Bienvenido,<br>RESTAURANTE | RETENCIÓN DE INDUSTRIA Y COMERCIO |               |
|                            | Año: * 2024                       | ~             |
| Mis Datos                  | Periodo: * 1° Bimestre            | ~             |
| E Calendario               | Oficial Correccion DoblePago      |               |
| 🗶 Historico 🗸 🗸            |                                   |               |
| Mis Actividades            |                                   |               |
| C Normatividad             |                                   |               |
| Solicitudes 🗸              |                                   |               |
| • Cese •                   |                                   |               |
| 🖵 Liquidación 🔹 🗸          |                                   |               |
| Industria y Comercio       |                                   |               |
| Retelca                    |                                   |               |
| u Fiscalización            |                                   |               |
|                            |                                   | Landerstein . |
|                            |                                   | ALCA<br>DE    |

# Dé clic en 🔤 Cargar Archivo

### DECLARACIÓN DE RETENCIÓN DE INDUSTRIA Y COMERCIO

| Año Declarar                       |                        | 2024                  |                              | Periodo Declarar       |                |  |
|------------------------------------|------------------------|-----------------------|------------------------------|------------------------|----------------|--|
| Tipo Declaracion                   | on Oficial 1° Bimestre |                       |                              |                        |                |  |
| Razón Social I                     |                        | Identificacion        |                              | Digito de Verificación |                |  |
| RESTAURANTE TUPAKAMARU 900545950 0 |                        |                       | 0                            |                        |                |  |
| Regimen                            | Sector                 | Inicio de Actividades | Representante Legal          |                        | Identificacion |  |
| Común                              | Servicios              | 01/01/2013            | GOMEZ FORERO EUCLIDES        |                        | 1072712329     |  |
| Direccion                          |                        |                       | Telefono Correo Electronico  |                        | Fecha de Pago  |  |
| KR 11 11 29                        | 1 29                   |                       | 8652369 ecocegui@hotmail.com |                        | m dd/mm/aaaa 🛱 |  |

|                | Total: | 0 |
|----------------|--------|---|
| Cargar Archivo |        |   |

| # | Tipo Concepto | Nombre de Concepto   | Dec.<br>Contribuyente |
|---|---------------|----------------------|-----------------------|
| 1 | Ingreso       | Retencion Industrial | 0                     |
| 2 | Ingreso       | Retencion Financiero | 0                     |
| 3 | Ingreso       | Retencion Servicios  | 0                     |
| 4 | Ingreso       | Retencion Comercio   | 0                     |

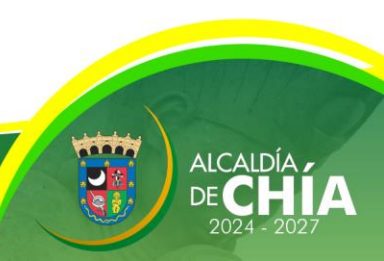

# Descargue la planilla en 🔯 para diligenciar los terceros a los cuales practicó Retención de ICA.

× Cargue Archivo Retenciones Recuerde!!! Señor Contribuyente el archivo debe cumplir con unas especificaciones para poder cargarlo a la pagina 1. Debe ser un archivo con extensión .xlsx / .xlsm Cada bimestre Debe tener la misma estructura que se muestra en la imagen Los números de identificación de la persona a la que se retiene NO debe tener PUNTOS, COMAS, ni NINGUN OTRO CARACTER. debe descargar A quien le practicó la retención Tipo Documento Identificación Telefono Dirección Correc Año Base Tarifa Valor Retenido 30015221 2017 AMANDA CABRA Cedula de Ciudadania 2456897 314526189 CARRERA 15 10 87 Correo@correo.co 5221 Actividades de estaciones, vías y servicios 25 2,000 0.01 12 la plantilla, ya 50 312574896 CALLE 10 N. 25-29 15 2017 5,000 0.01 JOSE RAMIREZ Nit 895215657 N\A 6190 Otras actividades de telecomunicaciones 30106190 Si el archivo no cumple con estas especificaciones le sera imposible a la pataforma leerlo y tendra que realizar su retención por el metodo normal. que se generan Si desea obtener la plantilla del archivo de retencion click en el icono de excel actualizaciones periódicas. Seleccionar archivo Ninguno archivo selec. Cancelar Guardar Cambios

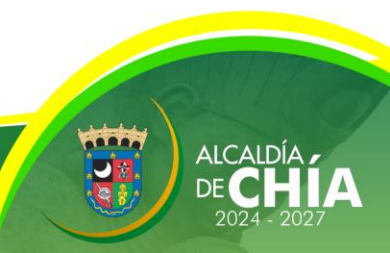

Diligencie los terceros a los cuales practico Retención de ICA y guarde el archivo de Excel en una carpeta de su computador. Recuerde **NO** modificar la estructura y formato de la plantilla de Excel.

| - <b>□                                   </b>                                                                      | Plantilla_RetencionIndustriaComercio_2017 (6) - Excel              |                       | k – ⊡ ×                                                               |
|----------------------------------------------------------------------------------------------------|--------------------------------------------------------------------|-----------------------|-----------------------------------------------------------------------|
| Archivo Inicio Insertar Diseño de página Fórmulas Datos Revisar Vi                                                 | <b>∕ista</b> ♀ ¿Qué desea hacer?                                   |                       | Iniciar sesión 🛛 🎗 Compartir                                          |
| Arial $\otimes$ CortarPegar $\checkmark$ Copiar formatoPortapapeles $\kappa$ Fuente $\kappa$ Portapapeles $\kappa$ | justar texto<br>ombinar y centrar ×<br>G Número G Número G Estilos | Celdas<br>▲ Celdas    | • A T P<br>Ordenar y Buscar y<br>filtrar • seleccionar •<br>Modificar |
| A2 $\rightarrow$ : $\times \checkmark f_x$                                                                         |                                                                    |                       | ~                                                                     |
| A B C D                                                                                                    | E F G                                                              | H I J K L             | M N 🔺                                                                 |
| 1 TerceroAquienLeRetuvo TipoDocumento Identificacion Telefon                                                       | no Direccion Correo Actividad                                      | CIIU Dia Mes Año Base | Tarifa ValorRetenido                                                  |
| 2                                                                                                    | N\A                                                                |                       |                                                                       |
| 3                                                                                                    | N\A                                                                |                       |                                                                       |
| 4                                                                                                    | N\A                                                                |                       |                                                                       |
| 5                                                                                                    | N\A                                                                |                       |                                                                       |
| 6                                                                                                    | N\A                                                                |                       |                                                                       |
| 7                                                                                                    | N\A                                                                |                       |                                                                       |
| 8                                                                                                    | N\A                                                                |                       |                                                                       |
| 9                                                                                                    | N\A                                                                |                       |                                                                       |
| 10                                                                                                    | N\A                                                                |                       |                                                                       |
| 11                                                                                                    | N\A                                                                |                       |                                                                       |
| 12                                                                                                    | N\A                                                                |                       |                                                                       |
| 13                                                                                                    | N\A                                                                |                       |                                                                       |
| 14                                                                                                    | N\A                                                                |                       |                                                                       |
| 15                                                                                                    | N\A                                                                |                       |                                                                       |
| 16                                                                                                    | N\A                                                                |                       |                                                                       |
| 17                                                                                                    | N\A                                                                |                       |                                                                       |
| 18                                                                                                    | N\A                                                                |                       |                                                                       |
| 19                                                                                                    | N\A                                                                |                       |                                                                       |
| 20                                                                                                    | N\A                                                                |                       |                                                                       |
| 21                                                                                                    | N\A                                                                |                       |                                                                       |
| 22                                                                                                    | N\A                                                                |                       |                                                                       |

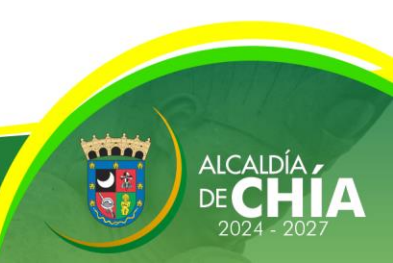

Regrese a la página donde descargó la plantilla de Excel y cargue el archivo que diligenció yendo a Seleccionar archivo e inmediatamente, dé clic en Guardar Cambios

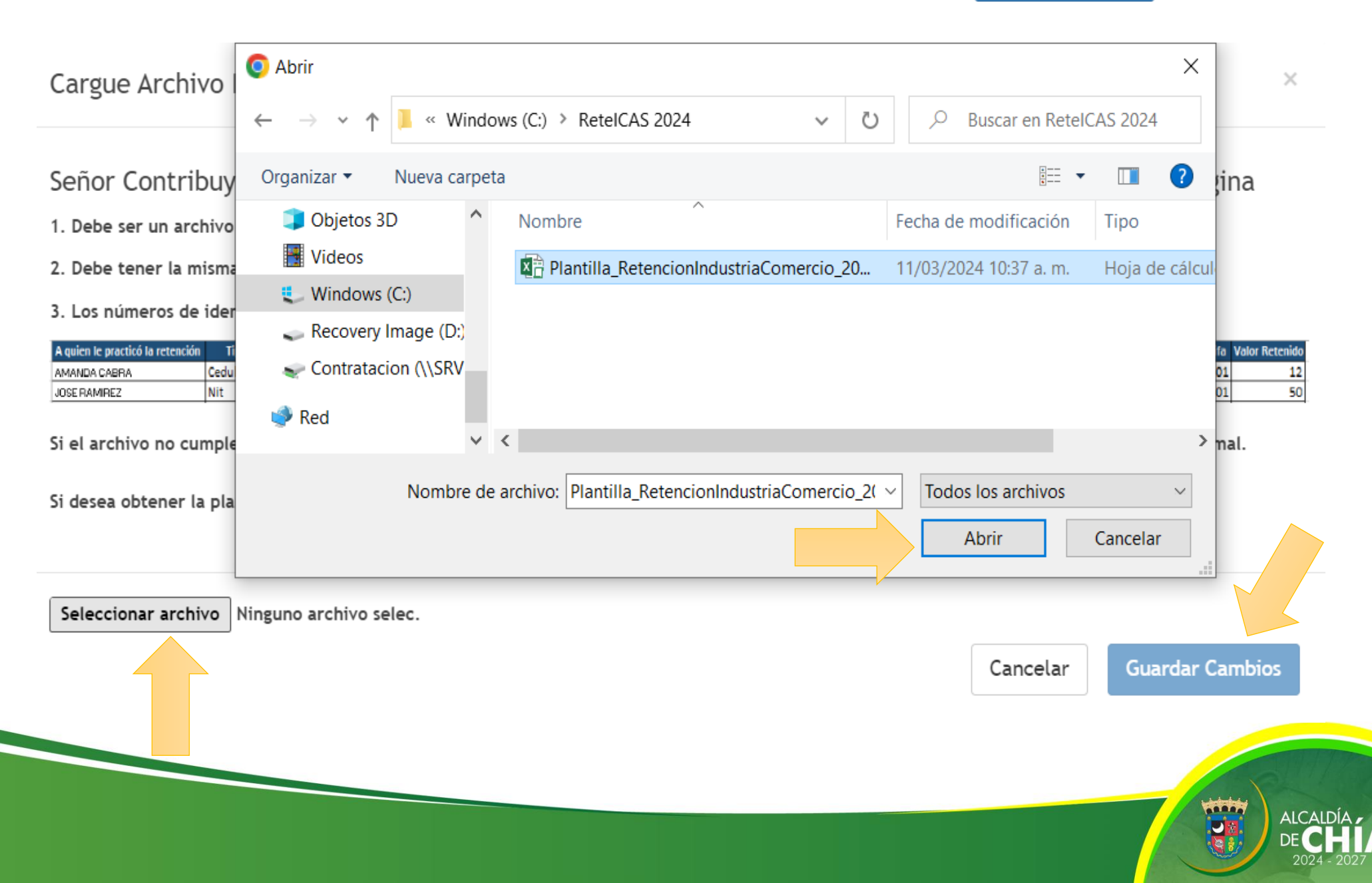

Posteriormente observará un aviso que le indicará el número de registros insertados, revise y dé clic en

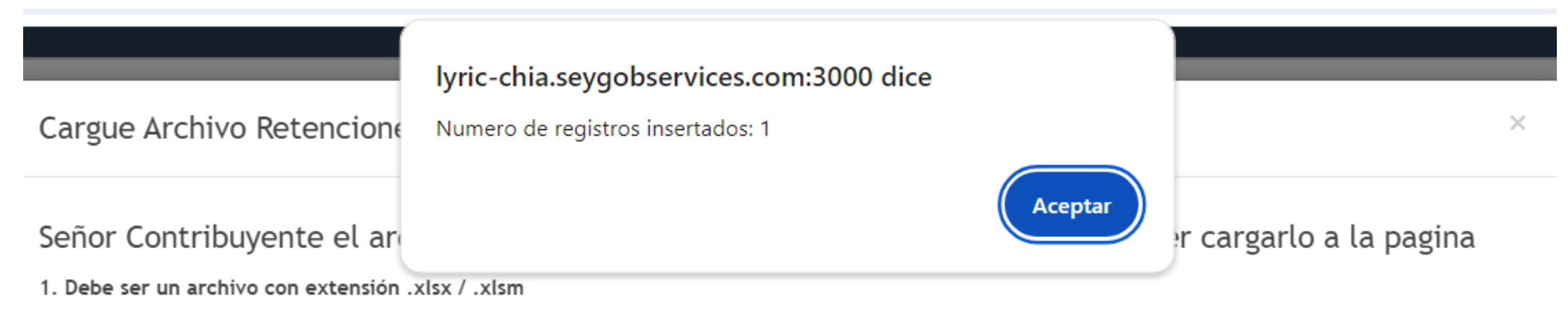

- 2. Debe tener la misma estructura que se muestra en la imagen
- 3. Los números de identificación de la persona a la que se retiene NO debe tener PUNTOS, COMAS, ni NINGUN OTRO CARACTER.

| A quien le practicó la retención | Tipo Documento       | Identificación | Telefono  | Dirección         | Correo            | Actividad                                        | aiu      | Dia | Mes | Año  | Base  | Tarifa | Valor Retenido |
|----------------------------------|----------------------|----------------|-----------|-------------------|-------------------|--------------------------------------------------|----------|-----|-----|------|-------|--------|----------------|
| AMANDA CABRA                     | Cedula de Ciudadania | 2456897        | 314526189 | CARRERA 15 10 87  | Correo@correo.com | 5221 Actividades de estaciones, vías y servicios | 30015221 | 25  | 2   | 2017 | 2,000 | 0.01   | 12             |
| JOSE RAMIREZ                     | Nit                  | 895215657      | 312574896 | CALLE 10 N. 25-29 | N\A               | 6190 Otras actividades de telecomunicaciones.    | 30106190 | 15  | 2   | 2017 | 5,000 | 0.01   | 50             |

Si el archivo no cumple con estas especificaciones le sera imposible a la pataforma leerlo y tendra que realizar su retención por el metodo normal.

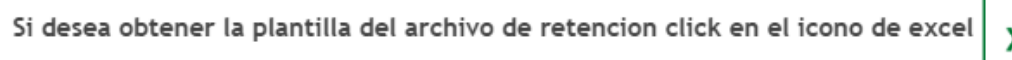

Seleccionar archivo Plantilla\_Rete...2017 (6).xlsm

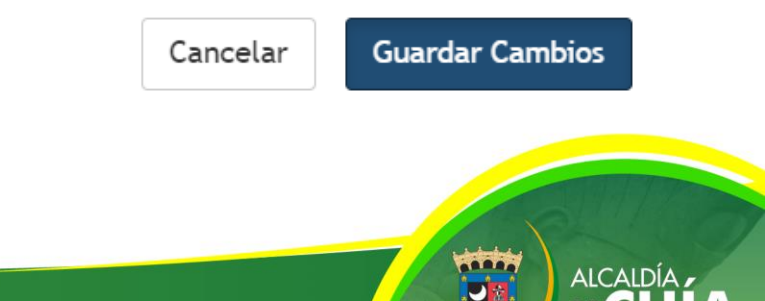

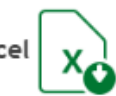

# El sistema totalizará las retenciones por cada uno de los sectores. Dé clic en Continuar

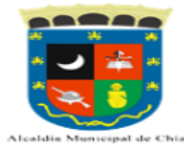

#### DECLARACIÓN DE RETENCIÓN DE INDUSTRIA Y COMERCIO

| Año Declarar     |           | 2024                  |                       | Periodo Declarar       |                |  |
|------------------|-----------|-----------------------|-----------------------|------------------------|----------------|--|
| Tipo Declaracion |           | Oficial               |                       | 1° Bimestre            |                |  |
| Razón Social I   |           | Identificacion        |                       | Digito de Verificación |                |  |
| RESTAURANTE TU   | JPAKAMARU | 900545950             |                       | 0                      |                |  |
| Regimen          | Sector    | Inicio de Actividades | Representante Legal   |                        | Identificacion |  |
| Común            | Servicios | 01/01/2013            | GOMEZ FORERO EUCLIDES |                        | 1072712329     |  |
| Direccion        |           |                       | Telefono              | Correo Electronico     | Fecha de Pago  |  |
| KR 11 11 29      |           |                       | 8652369               | ecocegui@hotmail.com   | dd/mm/aaaa 🗖   |  |

|                    | Total: | 1000000 |
|--------------------|--------|---------|
| csv Cargar Archivo |        |         |

| # | Tipo Concepto | Nombre de Concepto                                                                                          | Dec.<br>Contribuyente |
|---|---------------|----------------------------------------------------------------------------------------------------|-----------------------|
| 1 | Ingreso       | Retencion Industrial                                                                                        | 0                     |
| 2 | Ingreso       | Retencion Financiero                                                                                        | 0                     |
| 3 | Ingreso       | Retencion Servicios                                                                                         | 1000000               |
| 4 | Ingreso       | Retencion Comercio                                                                                          | 0                     |
| 5 | Descuento     | Menos Retenciones Practicadas en Exceso o indebidamente o por operaciones anuladas, rescindidas o resueltas | 0                     |
| 6 | Ingreso       | Extemporaneidad                                                                                             | 0                     |
| 7 | Informativo   | Meses extemporaneidad                                                                                       | 0                     |
|   |               |                                                                                                    | TOTAL                 |
|   |               |                                                                                                    | 1000000               |

Borrador, se pueden realizar modificaciones

...

Volver

Continuar

### Ahora dé clic en

### en Ver Declaración para visualizarla en estado borrador y verifique que los valores correspondan.

ALCALDÍA

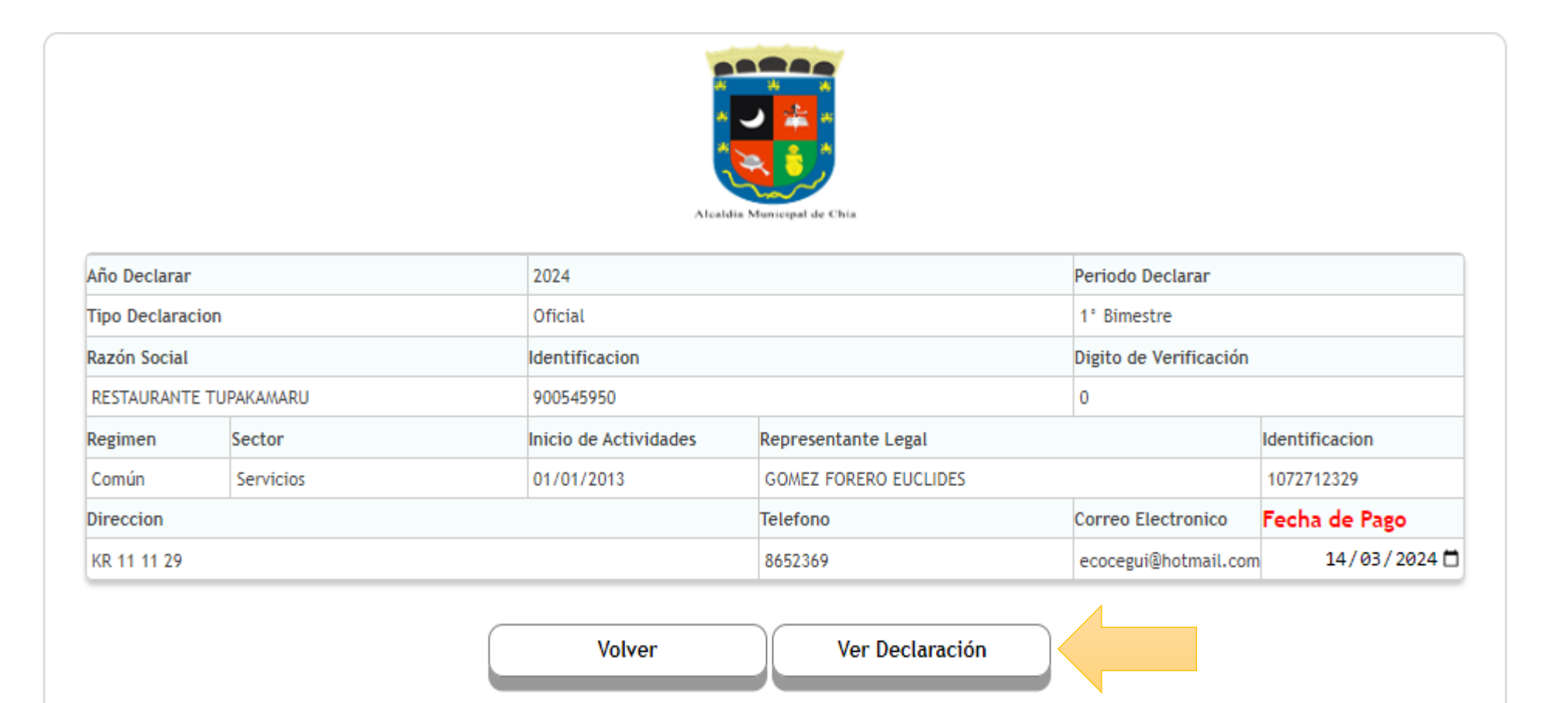

Su declaración esta en estado BORRADOR, El siguiente paso es cambiar a DEFINITIVO. (Se considera como OMISO hasta que no se presente la declaración)

# Después de verificar que la declaración esté correcta, proceda a dar clic en volver y regrese a la pestaña anterior.

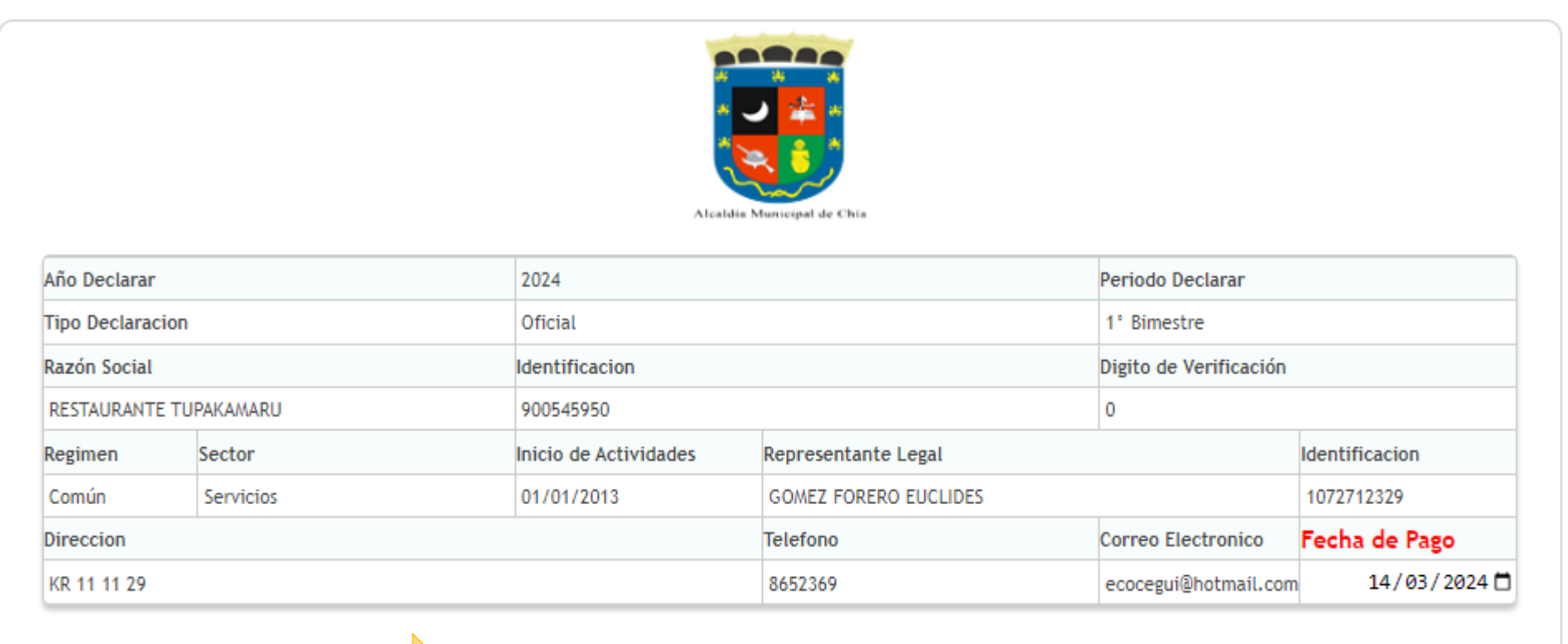

Volver Ver Declaración

Su declaración esta en estado BORRADOR, El siguiente paso es cambiar a DEFINITIVO. (Se considera como OMISO hasta que no se presente la declaración)

ALCALDÍA

# Seleccione el año y periodo a declarar y dé clic en OFICIAL

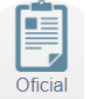

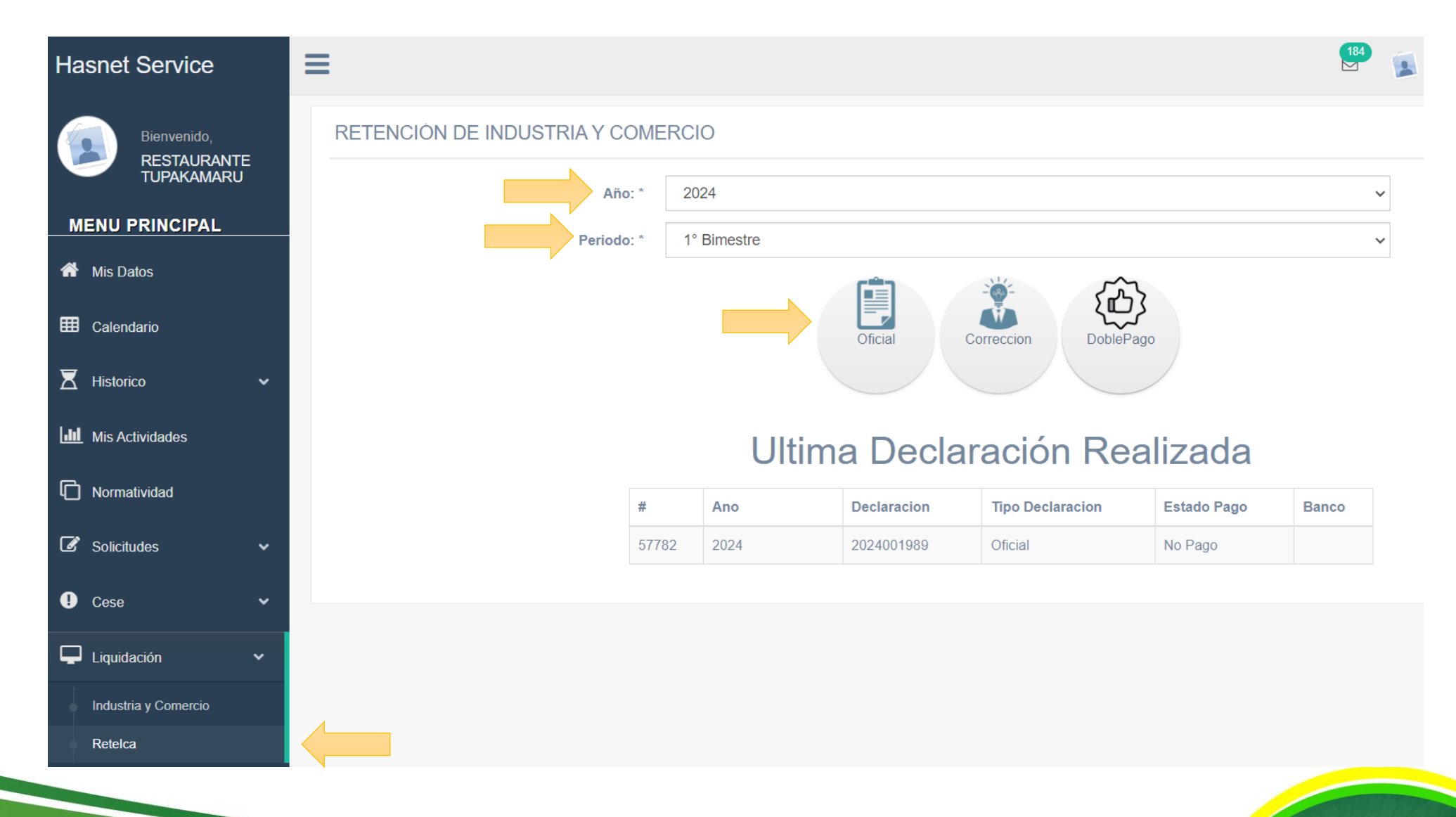

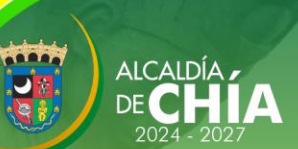

# En la parte inferior, seleccione el ESTADO DEFINITIVO para confirmar que la declaración quedó correcta. Dé clic en Continuar

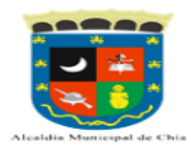

#### DECLARACIÓN DE RETENCIÓN DE INDUSTRIA Y COMERCIO

| Año Declarar           |           | 2024                  |                         | Periodo Declarar       |                |
|------------------------|-----------|-----------------------|-------------------------|------------------------|----------------|
|                        |           |                       |                         |                        |                |
| Tipo Declaracion       |           | Oficial               |                         | 1° Bimestre            |                |
| Razón Social           |           | Identificacion        |                         | Digito de Verificación |                |
| RESTAURANTE TUPAKAMARU |           | 900545950             |                         | 0                      |                |
| Regimen                | Sector    | Inicio de Actividades | Representante Legal     |                        | Identificacion |
| Común                  | Servicios | 01/01/2013            | GOMEZ FORERO EUCLIDES 1 |                        | 1072712329     |
| Direccion              |           |                       | Telefono                | Correo Electronico     | Fecha de Pago  |
| KR 11 11 29            |           |                       | 8652369                 | ecocegui@hotmail.com   | n dd/mm/aaaa 🗖 |
|                        |           |                       |                         |                        |                |
|                        |           |                       |                         | Tot                    | al: 1000000    |

csv Cargar Archivo

| # | Tipo Concepto | Nombre de Concepto                                                                                          | Dec.<br>Contribuyente |
|---|---------------|----------------------------------------------------------------------------------------------------|-----------------------|
| 1 | Ingreso       | Retencion Industrial                                                                                        | 0                     |
| 2 | Ingreso       | Retencion Financiero                                                                                        | 0                     |
| 3 | Ingreso       | Retencion Servicios                                                                                         | 1000000               |
| 4 | Ingreso       | Retencion Comercio                                                                                          | 0                     |
| 5 | Ingreso       | Extemporaneidad                                                                                             | 0                     |
| 6 | Informativo   | Meses extemporaneidad                                                                                       | 0                     |
| 7 | Descuento     | Menos Retenciones Practicadas en Exceso o indebidamente o por operaciones anuladas, rescindidas o resueltas | 0                     |
|   |               |                                                                                                    | TOTAL                 |
|   |               |                                                                                                    | 1000000               |

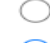

Borrador, se pueden realizar modificaciones

....

Definitivo, no puede realizar modificaciones una vez enviado

Volver

Continuar

### Continúe su proceso seleccionando la opción

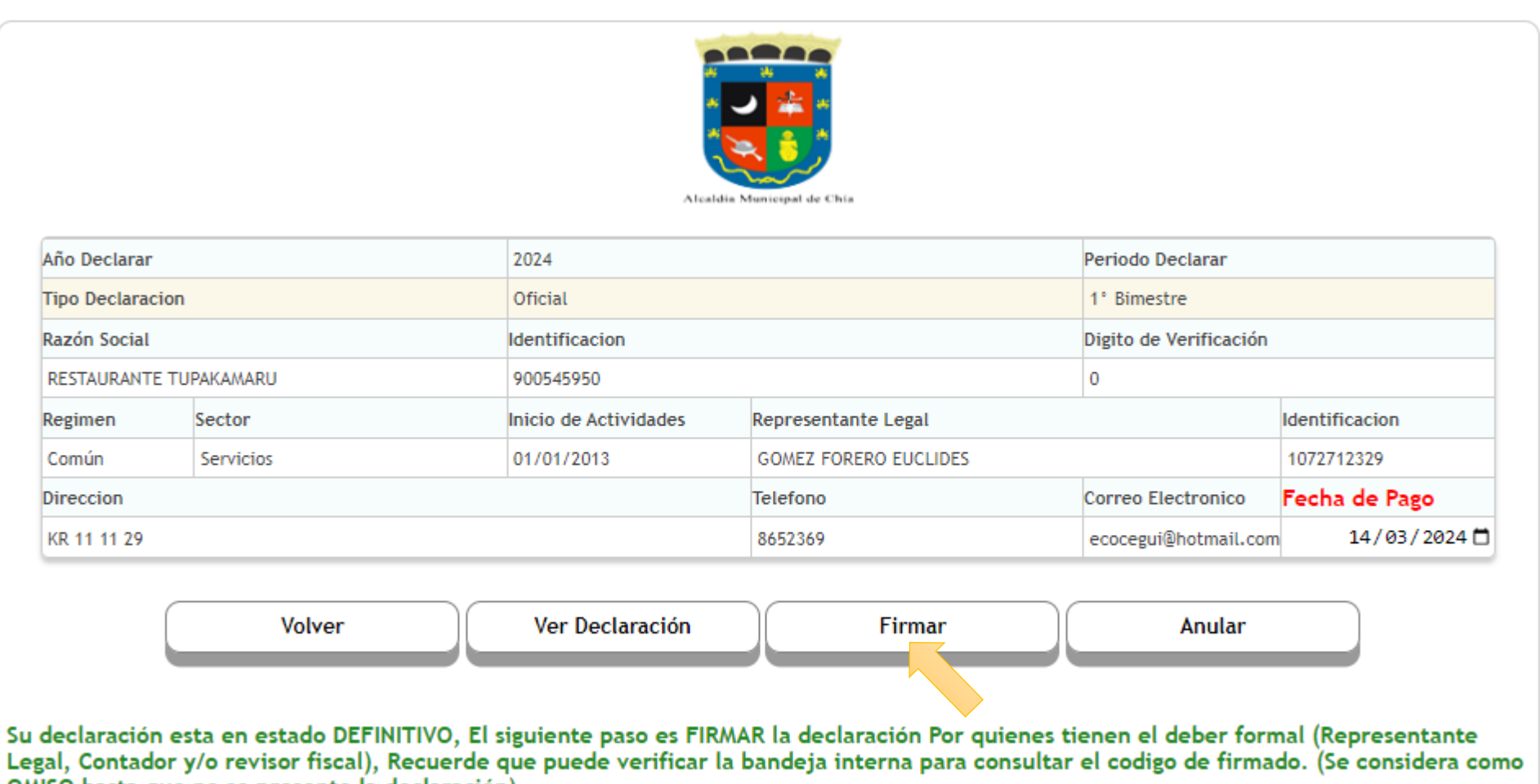

OMISO hasta que no se presente la declaración)

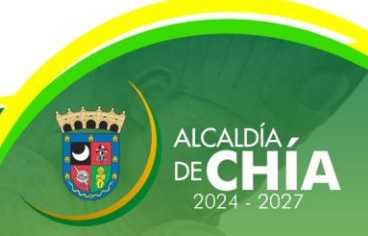

Solicite el CÓDIGO OTP el cual será enviado a la bandeja de entrada de la plataforma, que puede ser revisada dando clic en el enlace: SOBRE ESTE VÍNCULO, el cual le abrirá esta nueva pestaña.

Para firmar su declaración se enviará un Codigo OTP a su Email registrado en el sitio , por favor verifique su bandeja de spam y que tenga espacio disponible para recibir correos nuevos. Recuerde que puede actualizar los datos en el menú de MIS DATOS.

Tambien puede revisar su bandeja interna dando clic SOBRE ESTE VINCULO

| Responsable   | NroDocumento | PrimerApellido | SegundoApellido | PrimerNombre | SegundoNombre | Email                   |                  |  |
|---------------|--------------|----------------|-----------------|--------------|---------------|-------------------------|------------------|--|
| Representante | 1072712329   | GOMEZ          | FORERO          | EUCLIDES     |               | eugomez1234@hotmail.com | Solicitar codigo |  |

Ingresar el codigo enviado a su correo electronico

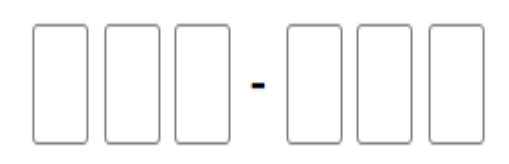

Validar y Firmar

# Proceda a verificar la recepción del CÓDIGO OTP en las notificaciones de la bandeja de entrada.

|     |                             |            |                                                                                      | Bandeja de<br>Notificaciones |
|-----|-----------------------------|------------|--------------------------------------------------------------------------------------|------------------------------|
|     |                             |            |                                                                                      |                              |
| lis | Mensajes Bandeja de Entrada |            |                                                                                      |                              |
| r   | Notificacion                | 11/03/2024 |                                                                                      |                              |
|     | Solicitud General           |            | General                                                                              |                              |
| r   | Notificacion                | 11/03/2024 |                                                                                      |                              |
|     | Solicitud General           |            | Alcaldia Municipal de Chia V                                                         |                              |
| r   | Notificacion                | 16/01/2024 | Solicitud General Ingrese el siguiente OTP para firmar la declaracion: 388634 300034 |                              |
|     | Solicitud General           |            |                                                                                      |                              |
| r   | Notificacion                | 14/11/2023 |                                                                                      |                              |
|     | Solicitud General           |            | Cordialmente {Remitente}                                                             |                              |

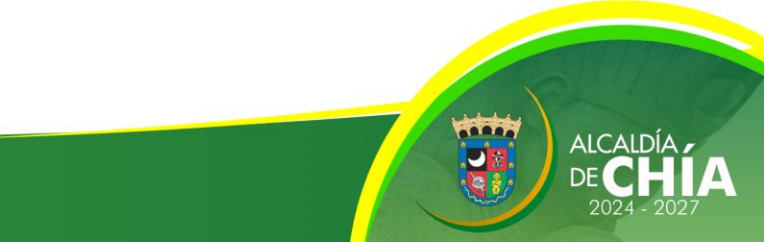

Vuelva a la pestaña principal y digite el CÓDIGO OTP de 6 dígitos y dé clic en VALIDAR Y en FIRMAR. Verifique que el sistema le indique que el documento quedó firmado exitosamente y si todo está correcto, dé clic en

|                  |            | <b>lyric-chia.s</b><br>Documento <b>f</b> |                       |                       |                        |               |
|------------------|------------|-------------------------------------------|-----------------------|-----------------------|------------------------|---------------|
| Año Declarar     |            |                                           |                       |                       | Aceptar                |               |
| Tipo Declaracion |            | Oficial                                   |                       | 1° Bimestre           |                        |               |
| Razón Social     |            |                                           | Identificacion        |                       | Digito de Verificación |               |
| RESTAURANTE      | TUPAKAMARU |                                           | 900545950             |                       | 0                      |               |
| Regimen          | Sector     |                                           | Inicio de Actividades | Representante Legal   | Representante Legal    |               |
| Común            | Servicios  |                                           | 01/01/2013            | GOMEZ FORERO EUCLIDES |                        | 1072712329    |
| Direccion        |            |                                           |                       | Telefono              | Correo Electronico     | Fecha de Pago |
| KR 11 11 29      |            |                                           |                       | 8652369               | ecocegui@hotmail.com   | 14/03/20 📛    |

Volver

Para firmar su declaración se enviará un Codigo OTP a su Email registrado en el sitio , por favor verifique su bandeja de spam y que tenga espacio disponible para recibir correos nuevos. Recuerde que puede actualizar los datos en el menú de MIS DATOS.

#### Tambien puede revisar su bandeja interna dando clic SOBRE ESTE VINCULO

| Responsable   | NroDocumento | PrimerApellido | SegundoApellido | PrimerNombre | SegundoNombre | Email                   |                  |
|---------------|--------------|----------------|-----------------|--------------|---------------|-------------------------|------------------|
| Representante | 1072712329   | GOMEZ          | FORERO          | EUCLIDES     |               | eugomez1234@hotmail.com | Solicitar codigo |

#### Ingresar el codigo enviado a su correo electronico

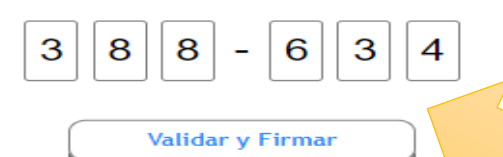

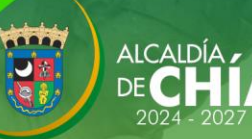

Aceptar

Ahora puede presentar la declaración dando clic en previsualizar su declaración en VER DECLARACIÓN.

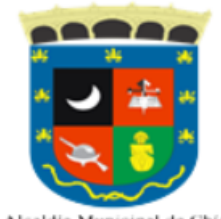

y ya podrá

ALCAID

Alcaldia Municipal de Chia

| Año Declarar           |           | 2024                  |                       | Periodo Declarar       |                |
|------------------------|-----------|-----------------------|-----------------------|------------------------|----------------|
| Tipo Declaracion       |           | Oficial               |                       | 1° Bimestre            |                |
| Razón Social           |           | Identificacion        |                       | Digito de Verificación |                |
| RESTAURANTE TUPAKAMARU |           | 900545950             |                       | 0                      |                |
| Regimen                | Sector    | Inicio de Actividades | Representante Legal   |                        | Identificacion |
| Común                  | Servicios | 01/01/2013            | GOMEZ FORERO EUCLIDES |                        | 1072712329     |
| Direccion              |           | Telefono              | Correo Electronico    | Fecha de Pago          |                |
| KR 11 11 29            |           |                       | 8652369               | ecocegui@hotmail.com   | 14/03/2024 🗖   |

| Volver | Ver Declaración | Firmar | Anular | Presentar |
|--------|-----------------|--------|--------|-----------|
|        |                 |        |        |           |
|        |                 |        |        |           |

Su declaración esta <u>FIRMADA</u>, El siguiente paso es <u>PRESENTAR</u> su declaración. No presente su declaracion hasta que no haya terminado con todas las firmas, una vez presentada no podrá aplicar las firmas faltantes.(Hasta este punto se considera como OMISO y la entidad puede en cualquier momento descartar su declaración.)

### Finalmente, dé clic en

### Generar Recibo

ALCALDÍA

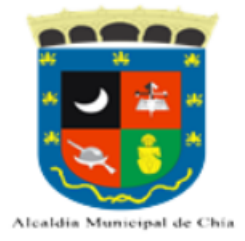

| Año Declarar           |           | 2024                  |                       | Periodo Declarar       |                |  |
|------------------------|-----------|-----------------------|-----------------------|------------------------|----------------|--|
| Tipo Declaracion       |           | Oficial               |                       | 1° Bimestre            |                |  |
| Razón Social           |           | Identificacion        |                       | Digito de Verificación |                |  |
| RESTAURANTE TUPAKAMARU |           | 900545950             |                       | 0                      |                |  |
| Regimen                | Sector    | Inicio de Actividades | Representante Legal   |                        | Identificacion |  |
| Común                  | Servicios | 01/01/2013            | GOMEZ FORERO EUCLIDES |                        | 1072712329     |  |
| Direccion              |           |                       | Telefono              | Correo Electronico     | Fecha de Pago  |  |
| KR 11 11 29            |           |                       | 8652369               | ecocegui@hotmail.com   | 14/03/2024 🗖   |  |

Volver Ver Declaración Generar Recibo

Su declaración esta PRESENTADA, si tiene valor a pagar genere recibo de pago Recuerde que puede seleccionar la fecha de vencimiento de su recibo.

## Verifique los valores a pagar y dé clic en

2024 - 202

|               | VERCIO             | Cancelar                    | tisfactoriamente, ahor<br>recibo<br>Acept | Recibo se ha generado sa<br>Pago PSE o Descargue su | Su<br>de         |            |               |
|---------------|--------------------|-----------------------------|-------------------------------------------|-----------------------------------------------------|------------------|------------|---------------|
|               | odo Declarar       | Period                      |                                           | 2024                                                |                  |            | ño Declarar   |
|               | Bimestre           | 1° Bi                       |                                           | Oficial                                             |                  | on         | ïpo Declaraci |
|               | to de Verificación | Digito                      |                                           | Identificacion                                      |                  |            | azón Social   |
|               |                    | 0                           |                                           | 900545950                                           |                  | TUPAKAMARU | RESTAURANT    |
| ntificacion   | ld                 | l                           | Representante Leg                         | Inicio de Actividades                               |                  | Sector     | egimen        |
| 72712329      | 1072712329         |                             | GOMEZ FORERO E                            | 01/01/2013                                          |                  | Servicios  | Común         |
| cha de Pago   | reo Electronico F  | Telefono Correo Electronico |                                           |                                                     | Vireccion        |            |               |
| 12/03/2024    | cegui@hotmail.com  | ecoce                       | 8652369                                   |                                                     |                  |            | KR 11 11 29   |
| 100000        | Valor Declarado    |                             |                                           |                                                     |                  |            |               |
| Dec.          |                    |                             |                                           | epto                                                | Nombre de Conce  | oncepto    | # Tipo C      |
| Contribuyente |                    |                             |                                           |                                                     | Interes per Mora | •          | 1 Ingros      |
| TOTAL         |                    |                             |                                           |                                                     | interes por mora | 0          | i ingres      |
| 100000        |                    |                             |                                           |                                                     |                  |            |               |
|               |                    | ar                          | <br>Contine                               | Volver                                              | Interes por Mora | 0          | 1 Ingres      |

Una vez generado el recibo de pago, podrá descargarlo para pago en las entidades bancarias autorizadas; o efectuar el pago en línea mediante PSE.

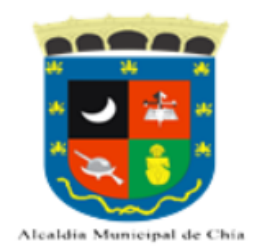

Año Declarar 2024 Periodo Declarar 1° Bimestre Tipo Declaracion Oficial Razón Social Identificacion Digito de Verificación 0 RESTAURANTE TUPAKAMARU 900545950 Inicio de Actividades Representante Legal Identificacion Regimen Sector 1072712329 Común Servicios 01/01/2013 GOMEZ FORERO EUCLIDES Correo Electronico Fecha de Pago Direction Telefono 12/03/2024 🗖 KR 11 11 29 8652369 ecocegui@hotmail.com

| Volver | Ver Declaración | Generar Recibo | Descargar Recibo | Pago PSE |
|--------|-----------------|----------------|------------------|----------|
|        |                 |                |                  | 5        |

Su declaración esta PRESENTADA, si tiene valor a pagar genere recibo de pago Recuerde que puede seleccionar la fecha de vencimiento de su recibo.

ALCALDÍ

Tenga en cuenta que si va a realizar el pago en una sucursal bancaria, es indispensable que imprima el recibo de pago que contiene el código de barras en la parte inferior. Realizados los anteriores pasos, habrá cumplido con su deber formal de liquidar, presentar y pagar la Declaración de Retención del Impuesto de Industria y Comercio.

Recuerde que las entidades autorizadas para llevar a cabo el pago son:

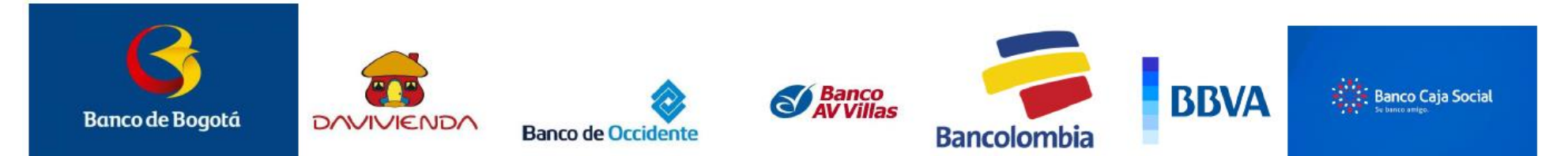

Cualquier inquietud adicional, la Dirección de Rentas estará en la disposición de atenderlo, en la Carrera 11 N° 11 – 29 Alcaldía de Chía; también, a través de la línea PBX: (601) 8844444 Ext. 2005 – 2009; o del correo electrónico: contactenos@chia.gov.co

# **GRACIAS**

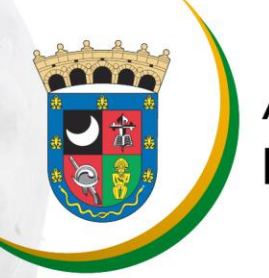

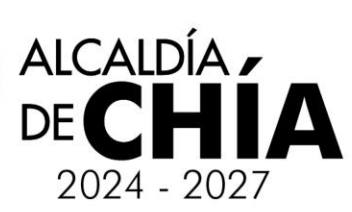